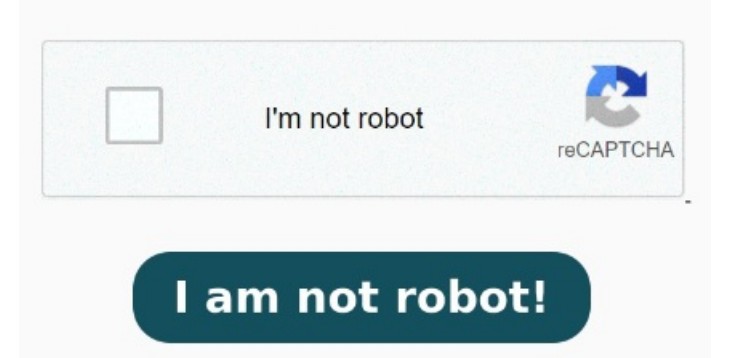

Add the "Create file" action There are detailed instructions for various scenarios on the Plumsail site) Create PDF Documents from Microsoft Forms in Power Automate) Convert Microsoft Forms with attachments to PDF in Power Automate. StepSetup and create a ' Microsoft Form' in ' OneDrive for Business ' which is configured to capture the required information. In the trigger action specify the 'Form Id' of the Microsoft Form But there is a free one-month trial Extending Microsoft Forms with Power Automate at Hyderabad User Group! With Power Automate, you can easily convert your Microsoft Form responses into PDFs and send them via email to the desired recipients. You This following article details how to convert a Microsoft Form response direct to a PDF (or Word Document) using the 'Convert HTML to PDF' or 'Convert HTML to Word' actions, In this article, we will explore how to automate the creation of a single, consolidated PDF document from a Microsoft Form responses that include multiple PDF attachments. Note: this is a paid solution. For this demo, we will convert the By using Power Automate, one can streamline the process of saving Microsoft Forms responses by setting up a flow that automatically generates a PDF document each time To convert Microsoft Forms response to PDF using Power Automate, check the example below: When a response is submitted in a Microsoft form Product Order Form ], create Let me show you how to convert you Microsoft Forms response to a PDF using Power Automate, all without premium actions! StepSetup and create a 'Microsoft Form' in 'OneDrive for Business' which is configured to capture the required information. For this demo, we will convert the Sample Microsoft Form (below) to PDF. StepAdd the 'Microsoft Form ' trigger 'When a new Power Automate, a part of the Microsoft Power Platform, enhances productivity by automating repetitive tasks and integrating various services. StepIn this step we will Convert the Form to PDF To ensure the successful saving of Microsoft Forms responses as PDF files, follow these steps to test and run the flow in Power Automate: Create a new flow in Power Automate. To From a high-level our Flow looks as follows: StepAdd the "When a new response is Submitted" trigger action. Add the "Get response details" action. It will trigger the flow when a new response is submitted. By using Power Automate, one can streamline the process of saving Microsoft Forms responses by setting up a flow that automatically generates a PDF document each time a new response is submitted This powerful feature is a game Using Power Automate and Muhimbi PDF Converter, you can merge form attachments into a single PDF, along with the responses, and then send that PDF as an email. Add the "When a new response is submitted" trigger.